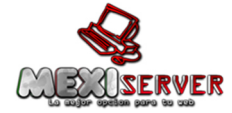

#### Tutorial: Configuración de AutoDJ en CentovaCast 3

Hola a todos nuestros amigos y clientes de MEXISERVER, ahora el equipo les trae un tutorial para que puedan configurar el autodj de su servicio con CentovaCast de forma sencilla.

Primero que nada vamos a revisar en nuestra bandeja de entrada el correo recibido con todos los datos de acceso y transmisión (también revisar la carpeta de correo no deseado o spam en caso de que no se encuentre).

Comenzaremos con los datos para subir música al autodj. Ejemplo en la imagen a continuación. (USTED DEBERA USAR LOS DATOS QUE LE FUERON ENVIADOS)

Datos para subir su música al AutoDJ: (Sólo si su plan contratado incluye AutoDJ)

Server IP: 204.12.193.98 Usuario: demo Contraseña: demo Puerto: 21

Utilizaremos un cliente FTP (en este caso FileZilla, puede descargarlo facilmnte en google) para conectarnos al servidor ingresando los datos recibidos y daremos click en conexión rápida.

| Edición Ver Tran                                                                                                    | sferencia Servidor Marcad                                                                                                    | lores Ayuda          |                                      |                                                                                |                                                                                              |                                                    |                                                    |             |
|----------------------------------------------------------------------------------------------------|----------------------------------------------------------------------------------------------------|----------------------|--------------------------------------|--------------------------------------------------------------------------------|----------------------------------------------------------------------------------------------|----------------------------------------------------|----------------------------------------------------|-------------|
| 🚺 🖬 🖬 🗱                                                                                                    | 1 1 1 1 1 1 1 1 1 1 1 1 1 1 1 1 1 1 1                                                                                                    | F n                  |                                      |                                                                                |                                                                                              |                                                    |                                                    |             |
| 204.12.193.98                                                                                                    | Nombre de usuario: demo                                                                                                    | Co                   | ontraseña                            | ••••                                                                           | Puer                                                                                         | to: 21                                             | Cone                                               | ción rápida |
| demo@20412193.98 - Fil Archivo Edición Ver Tr                                                                                                    | leZilla<br>andrenna Servidor Marcadores Ayuda<br>À Pa & ↑ R A + ↑ ↑<br>Nombre de gusanics (demo Con<br>assive Mode (2012)39,8130,58)<br>data connection<br>a-1<br>total<br>do correctamente                                                                                                    | atrageña: •••••      | Puerto:<br>Sitio remoto:<br>B-J/     | Conexión rápida (*                                                             | ]                                                                                            |                                                    |                                                    |             |
| Equipo Equipo C: C:                                                                                                    | BIN<br>año d. Tipo de archivo Última modificación<br>Carpeta de arc 21/07/2014 08:14:1<br>Carpeta de arc 140/07/2014 11:440<br>Carpeta de arc 140/07/2014 11:243<br>Carpeta de arc 140/07/2014 02:172<br>Carpeta de arc 140/07/2014 11:253<br>Carpeta de arc 140/07/2014 11:253<br>Carpeta de arc<br>210/07/2014 02:155<br>Carpeta de arc |                      | Nombre d<br><br><br><br><br><br><br> | Tamaño d Tipo de arc<br>Carpeta de<br>Carpeta de<br>Carpeta de<br>8 Archivo FT | Ültima modific 1<br>14/09/2014 04 0<br>14/09/2014 04 0<br>14/09/2014 04 0<br>14/09/2014 04 0 | Permisos P<br>0750 5<br>0775 5<br>0750 5<br>0660 5 | ropietario<br>01 501<br>01 501<br>01 501<br>01 501 |             |
| System Yourne System Yourne Windows Windows System System | Carpte do er 12/07/01/00814.0.<br>Carpte do er 21/07/01/01814.0.<br>Carpte do er 210/07/0108140.1<br>Carpte do er 12/09/2014 002173<br>936.9 Archivo esist 14/99/2014 02173<br>maño total: 10,333,638,656 bytes<br>Direcci Archivo remoto                                                                                                    | Tamaño Prioridad Est | 1 archivo y 3 dir<br>ado             | ectorios. Tamaño total: 8 by                                                   | tes                                                                                          |                                                    |                                                    |             |

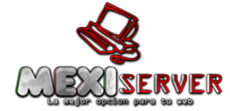

## Web Hosting en México y Radio por Internet – Radio Streaming http://www.mexiserver.com

En el lado izquierdo localizaremos la carpeta en dónde guardamos la música que queremos subir. En el lado derecho abriremos la carpeta llamada "**media**". Sólo basta con arrastrar el o los archivos hacia el lado derecho para que Filezilla comience el proceso.

Sólo queda esperar a que concluya el proceso para continuar, hay que revisar que no existan transferencias fallidas.

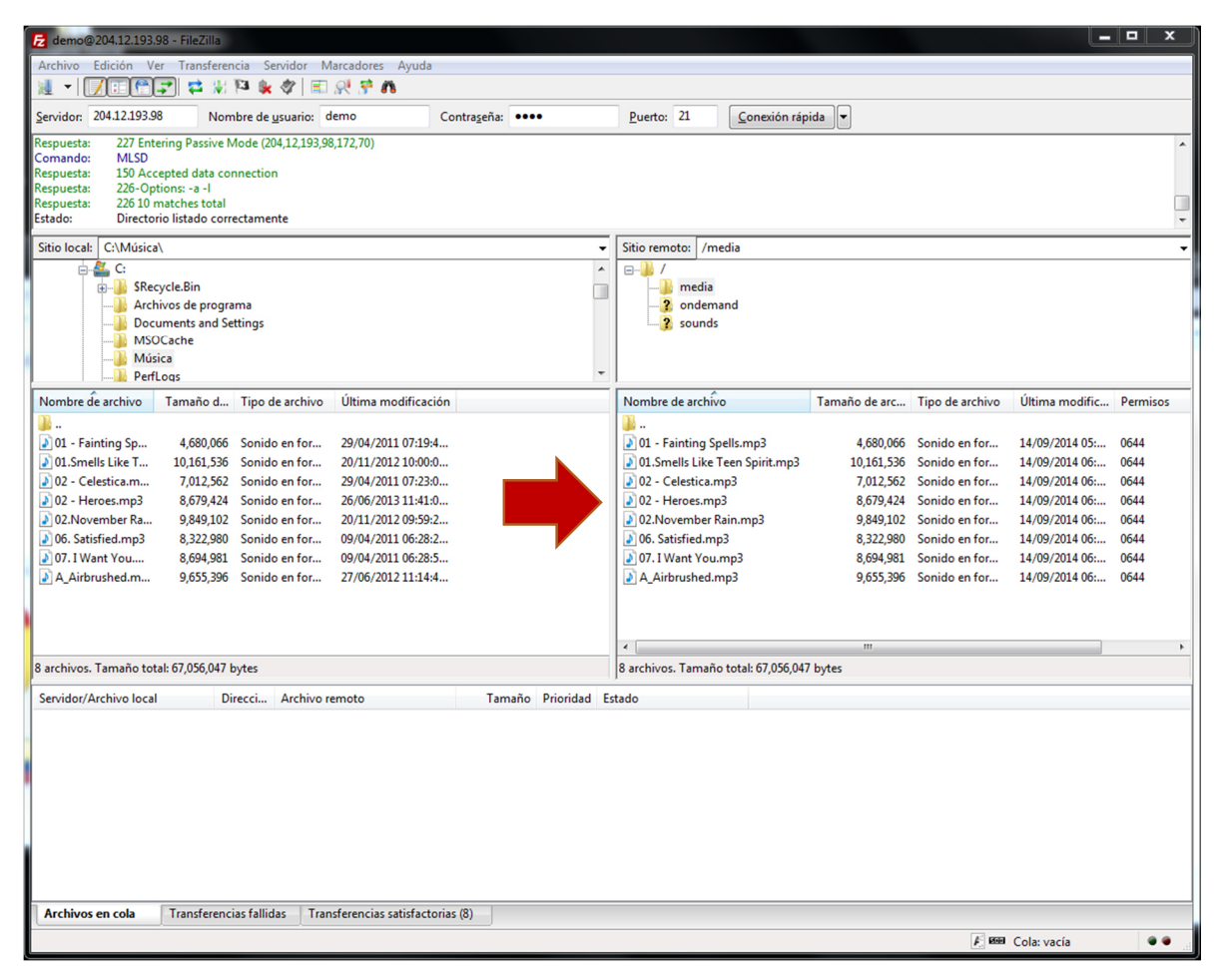

Abrimos nuestro navegador para ingresar en el panel de control de CentovaCast.

Para entrar a su panel de control utilice la siguiente información:

Dirección: http://centovacast.mexiserver.com:2199

Usuario: demo Contraseña: demo

(USTED DEBERA USAR LOS DATOS DE ACCESOS QUE LE FUERON ENVIADOS)

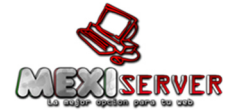

### PARA PODER COMENZAR SU SERVIDOR DEBE ESTAR DETENIDO, CLICK A DETENER.

# Damos click en **Configuraciones**

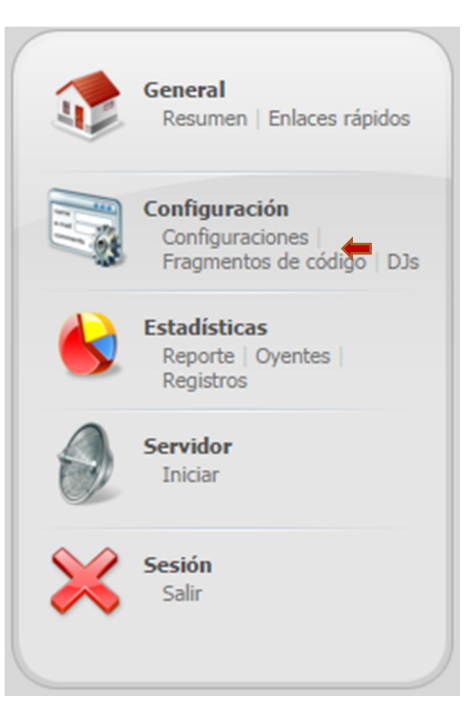

Damos click en la pestaña autodj, cambiamos el Estado de autodj a "Activado" y damos click en actualizar

| General Codificador                  |                   |                                                                    |              |              |                           |           |  |  |
|--------------------------------------|-------------------|--------------------------------------------------------------------|--------------|--------------|---------------------------|-----------|--|--|
| Estado AutoDJ:<br>Códigos de titulo: | Activad<br>Desact | Activado V<br>Desactivado V                                        |              |              |                           |           |  |  |
| Género:                              | No esp            | No especificado                                                    |              |              |                           |           |  |  |
| Estilo de mezcla:                    | Desvar            | Desvanecer pista en curso, incrementar gradualmente la siguiente 🔻 |              |              |                           |           |  |  |
| Duración mínima de pista             | 10                | segundo                                                            | o(s) (pistas | mas cortas n | o serán desvanecidas; min | . 10 seg) |  |  |
|                                      |                   |                                                                    |              |              |                           |           |  |  |
|                                      |                   |                                                                    |              |              |                           |           |  |  |
|                                      |                   |                                                                    |              |              |                           |           |  |  |

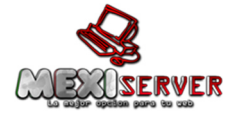

Se actualiza nuestro menú, ahora aparece la opción de autodj, damos click en Medios

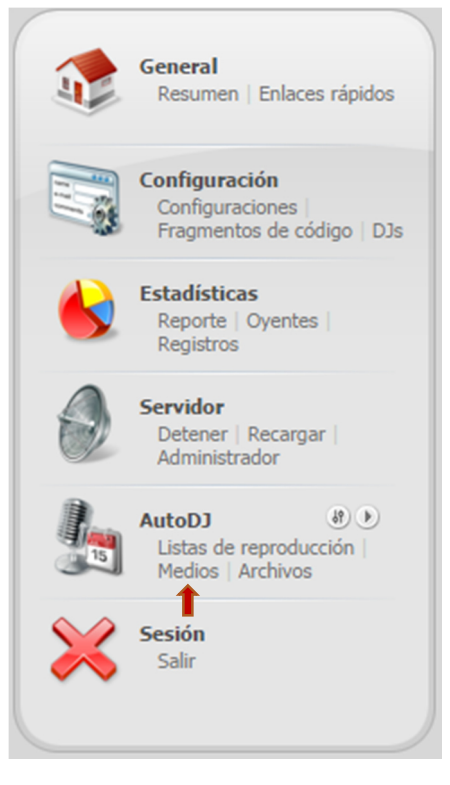

Localizamos en la Biblioteca de medios las canciones que subimos, generalmente se agrupan por carpeta de artista, sólo es necesario arrastrar las carpetas de artistas a la carpeta Rotación standard (de derecha a izquierda).

| Centova Cast                      | × +                                         |                               |                                    |
|-----------------------------------|---------------------------------------------|-------------------------------|------------------------------------|
| Centovacast.mexise                | rver.com:2199/client/index.php?page=library | ⊽ C <sup>e</sup> Soogle       | ▶ ☆ 自 ♣ 侖 ☰                        |
| 😡 06:43 PM: La estación esta apag | ada                                         |                               | ati 💽                              |
| Centova Cast                      |                                             |                               |                                    |
| Palabra dave:                     | Artistas 👻 Todos los géneros 👻 Buscar       |                               | Administrador de archivos Opciones |
| Medios ^                          | Anamanaguchi                                | (1 album) 🔺 * Rock Symphonies | David Garrett, 2010 🔺              |
| 🔤 Biblioteca de Medios            | Cee Lo Green                                | (1 album)<br>(1 album)        |                                    |
| Listas de reproducción            | David Bowie                                 | (1 album)                     |                                    |
|                                   | 🚔 David Garrett                             | (1 album)                     |                                    |
| General, 00:00:00                 |                                             |                               |                                    |
|                                   |                                             |                               |                                    |
| General, 00:00:00                 |                                             | Ţ                             | Ţ                                  |
| 🖹 Rotación standard               | November Rain                               | David Garrett                 | Rock Symphonies 03:59 320kbps 🔺    |
| General, 00:29:15                 | ja Smells Like Teen Spirit                  | David Garrett                 | Rock Symphonies 04:07 320kbps      |
| Identificación de la emisora      |                                             |                               |                                    |
| Intervalo, 00:00:00               |                                             |                               |                                    |
| Top 10 semanal                    |                                             |                               |                                    |
| Agendado, ourourou                |                                             |                               |                                    |
|                                   |                                             |                               |                                    |
|                                   |                                             |                               |                                    |
|                                   |                                             |                               |                                    |
|                                   |                                             |                               |                                    |
|                                   |                                             |                               | ·                                  |
| Retornar Administrar listas de    | e reproducción                              |                               | Previsualizar canción(es)          |

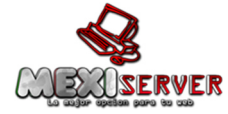

Click en retornar.

Ahora sólo queda dar click Iniciar en la opción Servidor y es todo.

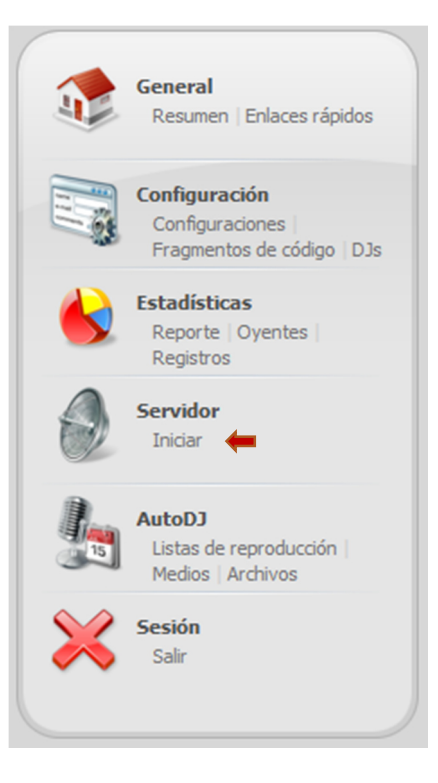

#### NOTAS:

En el caso de que su servidor sea Shoutcast cuando desee trasmitir en vivo, deberá ingresar a su panel de control y dar click al botón **Detener autodj**, el cual tiene signo de STOP. Una vez hecho esto deberá conectar si programa de trasmisión (Sam Broadcaster, Winamp, Virtualdj, etc.).

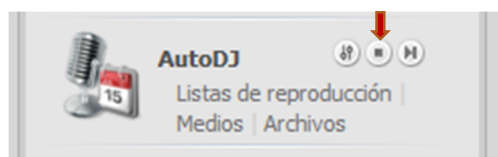

Cuando termine su transmisión en vivo y desee reactivar el autodj deberá terminar la conexión de su programa de transmisión e ingresar nuevamente al panel de control y dar click en el botón **Iniciar el autodj** con signo de PLAY.

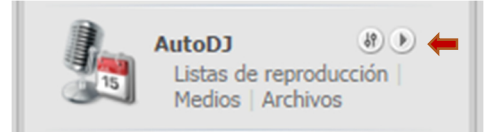

En el caso de servidores Icecast el autodj trabaja de manera automática y no es necesario detener o iniciar el autodj, sólo basta con iniciar o detener el Sam Broadcaster.